GC-MS 分析における KnowItAll MS Expert および Searchlt の使用 - 1

# KnowItAll ソフトウェアトレーニング

# KnowItAll MS Expert および Searchlt を使用した GC-MS 分析

# 自動デコンボリューションによる GC-MS 分析

### 自動デコンボリューションを用いた GC-MS 分析の実施方法

### 目的

これらの演習は、KnowItAll MS Expert を使用して GC-MS のデコンボリューションおよび分析を自動的に実行する方法を示します。

### 目標

これらの演習を通じて、以下を学びます:

- KnowltAll MS Expert を使用して GC-MS データを自動デコンボリューションし、化学成分ごとの MS スペクトルを生成し、それを数百万件の参照データと自動的に照合する方法
- ▶ レポートを作成する方法

### 背景

GC-MS データは情報量が非常に多く、特に複雑な分析物を調べる場合、分析には時間がかかることがあります。本システムでは、高速で柔軟な自動デコンボリューションと、自動データベース検索を組み合わせることで、既知および未知の化合物を特定します。新規化合物については、フラグメンテーションデータや構造データを活用する MS アダプティブ検索を適用することで、未知物質の構造的特徴を推測し、同定を行うことが可能です。

このレッスンで使用するトレーニングファイル

 C:\Users\Public\Documents\Wiley\KnowItAll\Sample s\MS Expert フォルダ内のファイル

KnowItAll アプリケーション使用する

• KnowItAll MS Expert

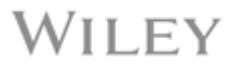

### GC-MS デコンボリューションアルゴリズム

本システムでは、複数のスペクトルにわたる個別の m/z 値を追跡し、各成分ごとの純粋なスペクトルをデータから抽出します。同時に、m/z 値ピークが重なり合う成分を分離するよう試みます。正確な m/z 値データが利用可能であり、ユーザーがそれをユニット m/z 値の代わりに選択した場合、選択された装置の精度( 自動、ppm、または固定値)を使用して、GC-MS 分析全体を通じて正確な m/z 値が決定されます。生データ内の m/z 値は、装置の分解能を考慮して最も近い値 を基に正確な値に変換されます。この補正された m/z 値が、以下のデコンボリューションの基礎となります。

デコンボリューションのステップでは、複数の生スペクトルにわたって個別の m/z 値が追跡され、成分スペクトルが抽出されます。この際、m/z 値ピークが重な る成分を分離するよう試みます。また、低強度の再構成総イオン電流(RTIC)クロマトグラフィーピークを持つ成分も、隣接する成分から十分に分離できる場 合は、自動的に検出される追加ステップが加えられます。

アルゴリズムは非常に複雑ですが、その詳細は以下の論文で広く要約されています:

- 1. S. E. Stein. An Integrated Method for Spectrum Extraction and Compound Identification from Gas Chromatography/Mass Spectrometry Data. *J Am Soc Mass Spectrom* 1999, **10**, 770–781.
- 2. R. G. Dromey, M. J. Stefik, T. C. Rindfleisch, A. M. Duffield. Extraction of Mass Spectra Free of Background and Neighboring Component Contributions from Gas Chromatography IMass Spectrometry Data. *Analytical Chemistry*, 1976, **48(9)**, 1368-1375.
- 3. J. E. Biller, K. Biemann. Reconstructed Mass Spectra, A Novel Approach For The Utilization Of Gas Chromatography-Mass Spectrometer Data. *Analytical Letters* 1974, **7**, 515-28.
- 4. B. N. Colby. Spectral Deconvolution for Overlapping GC/MS Components. J Am sot Mass Spectrom 1992, 3, 558-562.

MS スペクトル比較アルゴリズム

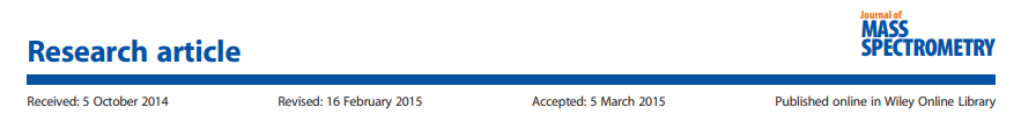

(wileyonlinelibrary.com) DOI 10.1002/jms.3591

# Evaluation of mass spectral library search algorithms implemented in commercial software

### Andrey Samokhin,<sup>a</sup>\* Ksenia Sotnezova,<sup>a</sup> Vitaly Lashin<sup>b</sup> and Igor Revelsky<sup>a</sup>

MS SEARCH

Composite algorithm  

$$SI = \frac{N_U \cdot \left[\frac{\left(\sum W_L \cdot W_U\right)^2}{\sum W_L^2 \cdot \sum W_U^2}\right] + \left[\sum \left(\frac{R_U}{R_L}\right)^n\right]}{N_U + N_{U&L}}$$

Dot-product algorithm  $SI = \frac{\left(\sum W_L \cdot W_U\right)^2}{\sum W_L^2 \cdot \sum W_U^2}$  スペクトル検索タイプ - 一致 (通常) プレ検索: デフォルト 含まれるライブラリ: メインライブラリ 制限の適用: オフ 制約の使用: オフ スペクトル検索タイプ - 類似性 (簡易)

スペットル検索スイノー短似性(間勿) プレ検索: デフォルト 含まれるライブラリ: MainLib 制限の適用: オフ 制約の使用: オ

Samokhin, K. Sotnezova, V. Lashinb, I. Revelskya. Evaluation of mass spectral library search algorithms implemented in commercial software. *J. Mass Spectrom.* 2015, **50**, 820-825.

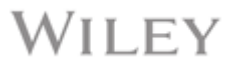

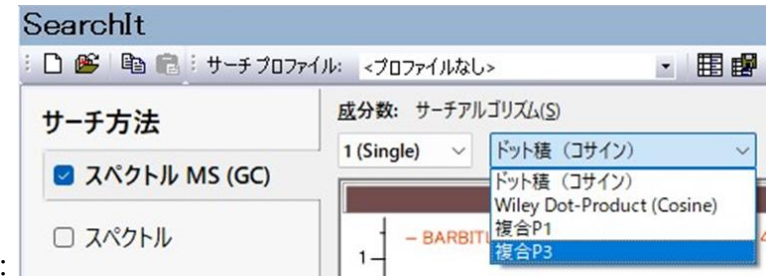

KnowltAll には 4 つの異なるアルゴリズムがあります:

どこで使用されるか

- ドットプロダクト (コサイン):上記の画像にある2番目の式
- Wiley ドットプロダクト(コサイン)(旧 KnowItAll アルゴリズム)-これは旧 Finnigan アルゴリズムで、ドットプロダクト計算を続行する前に、最大 16の ピークのうち少なくとも 12のピークおよびベースピークが一致することを検証していました。
- Composite P1: 上記の画像にある 1 番目の式
- Composite P3: 上記の画像にある1番目の式
   P1とP3は、ピークの加重強度に適用されるべきべき乗(累乗)が異なります。

#### 例 1: ユニット m/z 値の GC-MS

**GUI**の説明

下の画像は、ユニット m/z 値のデコンボリューションを行った GC-MS データと、各成分に対する膨大な Wiley GC-MS データベース内での検索結果を示して います。

- A-GC パネル: デコンボリューションされた成分ピークを表示。右側の GC パネルのチェックボックスを使用して、クロマトグラムの表示をオン/オフにできま す。選択した成分ピークに対応するクロマトグラムのボックスが選択されると、そのボックスの色が濃くなります。
- **B**-成分プロファイルパネル、クロマトグラムで選択されたイオンや成分を強調表示します;
- C-成分モデルパネル,成分をモデル化するために使用された参照イオンを識別します;

**D**-データベース一致パネル,抽出されたスペクトル(上)と参照スペクトル(下)を比較して表示します;

E-成分パネル,スコアは、結合されたスペクトル検索と逆検索のヒット品質指数(HQI)で、各成分のGC下の曲線面積(AUC)値が表示されます;

G-アルゴリズムで調整可能なパラメータを設定するパネル。

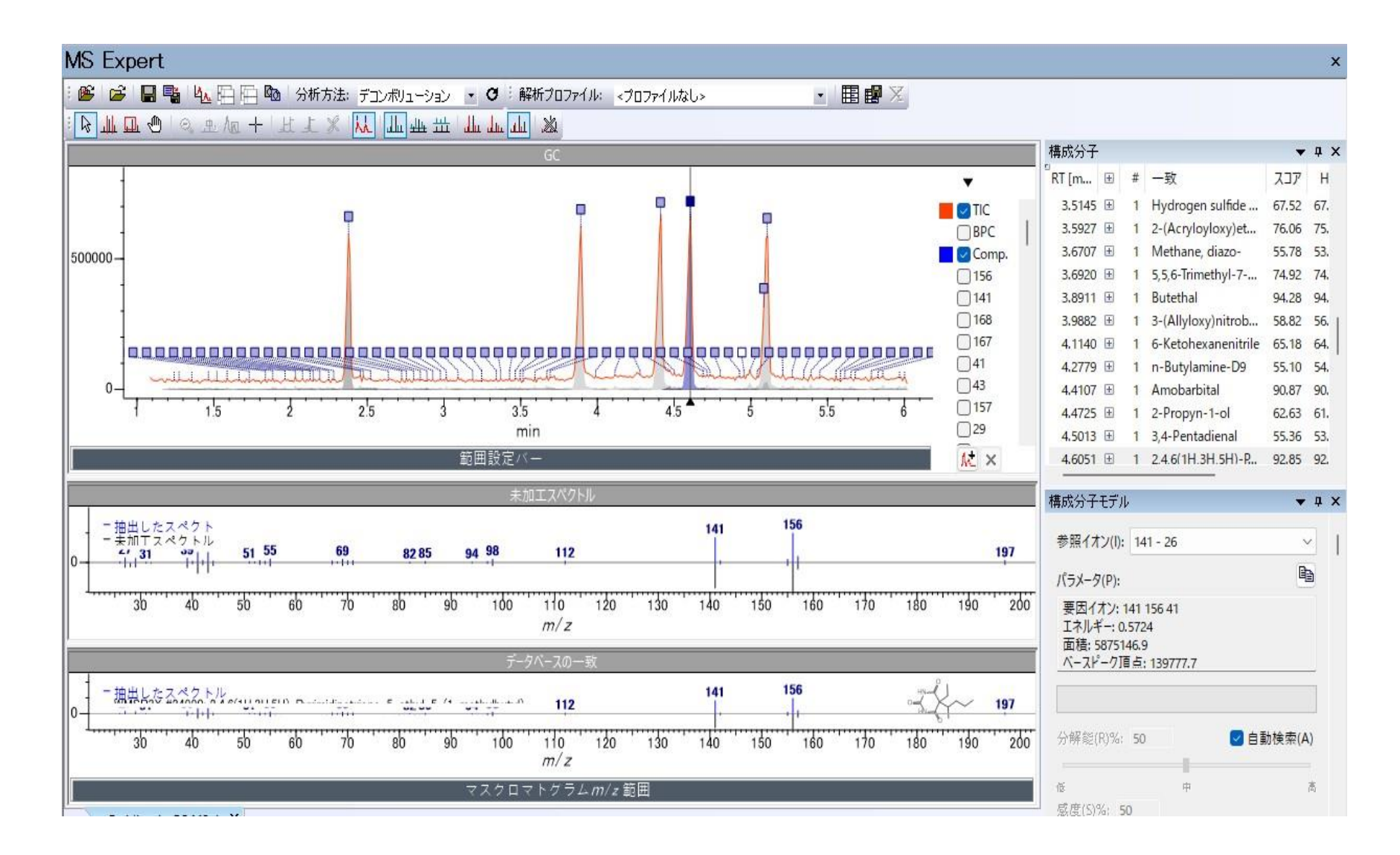

#### **MS Expert** の機能

成分テーブル(E)には便利な情報が含まれています:

- 各成分の推定面積が表示されます。
- 致した成分の行で「Notes」欄の下をクリックすることで、マッチに Notes を追加できます。
- 右クリックをすると、ユーザーが実行できるアクションが表示されます。その中には、「Edit Component Columns」などがあり、表示の並べ替え を行うことができます。

| 構成分子   | - |   |                                                 |                       |             |          |       |      |       | × |
|--------|---|---|-------------------------------------------------|-----------------------|-------------|----------|-------|------|-------|---|
| RT [m  | Đ | # | 一致                                              |                       | עבצ         | HQI      | R.HQI | 特長   | 面積%   |   |
| 3.5927 | Ŧ | 1 | 2-(Acryloyloxy)ethyl acrylate                   |                       | 76.06       | 75.21    | 83.72 |      | 0.38  |   |
| 3.6707 | Ŧ | 1 | Methane, diazo-                                 |                       | 55.78       | 53.33    | 77.82 |      | 0.61  |   |
| 3.6920 | Ŧ | 1 | 5,5,6-Trimethyl-7-phenyl-3,4,5,7,8,8a-hexahydro | cyclopenta[b]ox       | 74.92       | 74.14    | 81.97 |      | 0.04  |   |
| 3.8911 | Ŧ | 1 | Butethal                                        |                       | 94.28       | 94.12    | 95.73 |      | 10.39 |   |
| 3.9882 | Ŧ | 1 | 3-(Allyloxy)nitrobenzene                        |                       | 58.82       | 56.85    | 76.60 |      | 0.02  |   |
| 4.1140 | + | 1 | 6-Ketohexanenitrile                             |                       | 65.18       | 64.16    | 74.33 |      | 0.30  |   |
| 4.2779 | Ŧ | 1 | n-Butylamine-D9                                 |                       | 55.10       | 54.29    | 62.36 |      | 0.19  |   |
| 4.4107 | Đ | 1 | Amobarbital                                     |                       | 90.87       | 90.87    | 90.87 |      | 16.47 |   |
| 4.4725 | Ŧ | 1 | 2-Propyn-1-ol                                   |                       | 62.63       | 61.60    | 71.84 |      | 0.22  |   |
| 4.5013 | Ŧ | 1 | 3,4-Pentadienal                                 |                       | 55.36       | 53.14    | 75.39 |      | 0.01  |   |
| 4.6051 | Ð | 1 | 2,4,6(1H,3H,5H)-Pyrimidinetrione, 5-ethyl       | 翌1月1た株式公子を削除          | ≩する/p)      |          | 94.58 |      | 14.93 |   |
| 4.6887 | Ŧ | 1 | Hydrocyanic acid                                |                       |             |          | 85.28 |      | 0.02  |   |
| 4.7147 | Ŧ | 1 | Ethane, iodo-                                   | 選択した最も高い一致をランク付けする(H) |             | 75.71    |       | 0.38 |       |   |
| 4.7338 | Ŧ | 1 | Hydrocyanic acid                                | Mineltの構成分子のヒッ        | トした一覧を表     | 示する(V)   | 85.28 |      | 0.02  |   |
| 4.8007 | Ŧ | 1 | (1RS,5SR,7RS)-2-Ethoxycarbonyl-7-pheny          | 基成分子テーブルの列の           | 编集(O        |          | 60.02 |      | 0.34  |   |
| 4.9260 | Ŧ | 1 | 3-(2'-Thienyl)trimethylsilane                   |                       | umara ( = ) |          | 80.48 |      | 0.03  |   |
| 4.9545 |   |   | 一致するものが見つかりません                                  | 構成分子情報をコピーす           | ବ(I)        |          |       |      | 0.16  |   |
| 4.9928 | Ŧ | 1 | 1,3-Dihydroindene-2,2-dicarbonitrile            | すべての構成分子コンポー          | ーネント情報を     | コピーする(A) | 80.10 |      | 0.77  |   |
| 5.0419 | Ŧ | 1 | 1-Oxaspiro[4.5]decan-7-ol, 2,6,10,10-tetra      |                       |             |          | 75.12 |      | 0.05  |   |
| 5.0838 | Ŧ | 1 | 1-Chloro-4-(phenylsulfonyl)but-2-yne            | loating               |             |          | 83.86 |      | 1.59  |   |
| 5,1053 | Ŧ | 1 | Secobarbital                                    | Docking               |             |          | 93,71 |      | 14.03 |   |
| 5.2078 | Ŧ | 1 | 1-[(t-butoxycarbonyl)amino]-3,4-dimethy         | abbed Document        |             |          | 73.48 |      | 0.56  |   |
| 5.2693 | Ŧ | 1 | 4-Penten-2-one, 4-methyl-                       | Auto Hide             |             |          | 70.97 |      | 0.11  |   |
| 5,3447 | Ŧ | 1 | Methyl borane-as positive ion / Ethylbora       | lide                  |             |          | 87.23 |      | 0.07  | I |
| 5.3913 | Ŧ | 1 | Neopentyl amine                                 |                       | 42,90       | 29.20    | 76.04 |      | 0.83  |   |
| 5.4487 | Ŧ | 1 | Ethane, 1,1',1''-[methylidynetris(oxy)]tris-    |                       | 74.22       | 74.22    | 74.22 |      | 0.27  |   |
| 5.5547 | Ŧ | 1 | Methyl borane-as positive ion / Ethylborane-as  | positive ion          | 73.03       | 70.61    | 94.74 |      | 0.03  |   |
| 5.5835 | Ŧ | 1 | Hydrocyanic acid                                |                       | 85.28       | 85.28    | 85.28 |      | 0.00  |   |

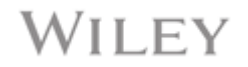

隠れた機能として、表示されているプロパティを検索するために Control + F アクションを使用することができます。例えば、Lookup 機能を使って、CAS Numbers (例えば、CAS Numbers329-7105) に一致する情報を見つけることができます。

| 構成分子   |   |   |                                            |                          |                      |                  |       |         |       |
|--------|---|---|--------------------------------------------|--------------------------|----------------------|------------------|-------|---------|-------|
| RT [m  | Ð | # | 一致                                         |                          | קבג                  | HQI              | R.HQI | 特長      | 面積%   |
| 3.5927 | Ŧ | 1 | 2-(Acryloyloxy)ethyl acrylate              |                          | 76.06                | 75.21            | 83.72 |         | 0.38  |
| 3.6707 | ± | 1 | Methane, diazo-                            |                          | 55.78                | 53.33            | 77.82 |         | 0.61  |
| 3.6920 | ÷ | 1 | 5,5,6-Trimethyl-7-phenyl-3,4,5,7,8,8a-hex  | ahydrocyclopenta[b]ox    | 74.92                | 74.14            | 81.97 |         | 0.04  |
| 3.8911 | ŧ | 1 | Butethal                                   |                          | 94.28                | 94.12            | 95.73 |         | 10.39 |
| 3.9882 | Ŧ | 1 | 3-(Allyloxy)nitrobenzene                   |                          | 58.82                | 56.85            | 76.60 |         | 0.02  |
| 4.1140 | ÷ | 1 | 6-Ketohexanenitrile                        |                          | 65.18                | 64.16            | 74.33 |         | 0.30  |
| 4.2779 | ŧ | 1 | n-Butylamine-D9                            |                          | 55.10                | 54.29            | 62.36 |         | 0.19  |
| 4.4107 | + | 1 | Amobarbital                                | テキストの検索                  |                      |                  |       | ×       | 16.47 |
| 4.4725 | Ŧ | 1 | 2-Propyn-1-ol                              |                          |                      |                  |       |         | 0.22  |
| 4.5013 | ŧ | 1 | 3,4-Pentadienal                            | 検売テキフト(N), 329-71-5      |                      |                  |       |         | 0.01  |
| 4.6051 | Ŧ | 1 | 2,4,6(1H,3H,5H)-Pyrimidinetrione, 5-ethy   | 使来了十八八八: [323-77-3       |                      |                  |       | 次を快来(上) | 14.93 |
| 4.6887 | ŧ | 1 | Hydrocyanic acid                           |                          | 検索順                  |                  |       | キャンセル   | 0.02  |
| 4.7147 | + | 1 | Ethane, iodo-                              |                          | 0 1 40               |                  |       |         | 0.38  |
| 4.7338 | + | 1 | Hydrocyanic acid                           |                          | OID                  | ♥ + ( <u>D</u> ) |       |         | 0.02  |
| 4.8007 | ŧ | 1 | (1RS,5SR,7RS)-2-Ethoxycarbonyl-7-phen      |                          |                      |                  |       |         | 0.34  |
| 4.9260 | + | 1 | 3-(2'-Thienyl)trimethylsilane              |                          | 80.48                | 80.48            | 80.48 |         | 0.03  |
| 4.9545 |   |   | 一致するものが見つかりません                             |                          |                      |                  |       |         | 0.16  |
| 4.9928 | ± | 1 | 1,3-Dihydroindene-2,2-dicarbonitrile       |                          | 61,45                | 59.37            | 80.10 |         | 0.77  |
| 5.0419 | + | 1 | 1-Oxaspiro[4.5]decan-7-ol, 2,6,10,10-tet   | amethyl-, [5R-[5.alpha.( | 7 <mark>1.</mark> 01 | 70.55            | 75.12 |         | 0.05  |
| 5.0838 | ÷ | 1 | 1-Chloro-4-(phenylsulfonyl)but-2-yne       |                          | 42.74                | 38.17            | 83.86 |         | 1.59  |
| 5.1053 | + | 1 | Secobarbital                               |                          | 91.69                | 91.47            | 93.71 |         | 14.03 |
| 5.2078 | Ŧ | 1 | 1-[(t-butoxycarbonyl)amino]-3,4-dimeth     | ylazetidin-2-one         | 46.09                | 43.05            | 73.48 |         | 0.56  |
| 5.2693 | ŧ | 1 | 4-Penten-2-one, 4-methyl-                  |                          | 61.47                | 60.41            | 70.97 |         | 0.11  |
| 5.3447 | Ŧ | 1 | Methyl borane-as positive ion / Ethylbor   | ane-as positive ion      | 54.86                | 51.26            | 87.23 |         | 0.07  |
| 5.3913 | Ŧ | 1 | Neopentyl amine                            |                          | 42.93                | 39.25            | 76.04 |         | 0.83  |
| 5.4487 | ± | 1 | Ethane, 1,1',1"-[methylidynetris(oxy)]tris | -                        | 74.22                | 74.22            | 74.22 |         | 0.27  |
| 5.5547 | Ŧ | 1 | Methyl borane-as positive ion / Ethylbor   | ane-as positive ion      | 73.03                | 70.61            | 94.74 |         | 0.03  |
| E 5035 | - |   | I had a second second at                   |                          | 05.00                | 05 00            | 05:00 |         | 0.00  |

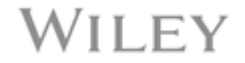

GC-MS 分析における KnowItAll MS Expert および Searchlt の使用 - **10** 

それでは、これから完全なプロセスを通じて説明します。

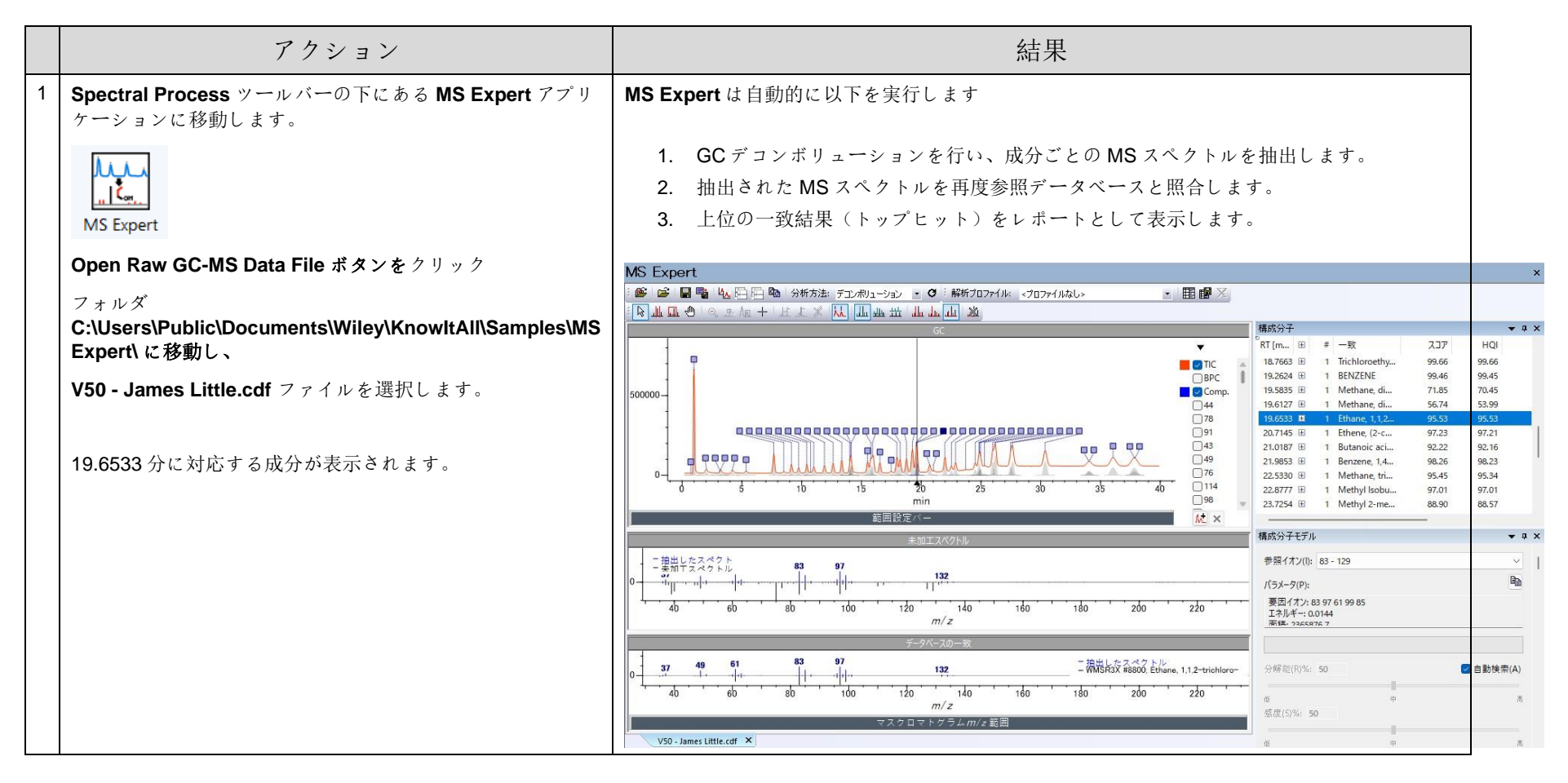

|   | アクション                                                                                                    | 結果                                                                                                    |
|---|----------------------------------------------------------------------------------------------------|----------------------------------------------------------------------------------------------------|
| 2 | <ul> <li>Components テーブルで、デコンボリューション<br/>された各成分のヒットリストを確認します。</li> <li>RT (MIN) が 19.6127 の行に移動し、このヒットの<br/>スコアが 56.74 と非常に低いことを確認します。</li> </ul> | ★加工スペクトル ★加工スペクトル ★加工スペクトル ★100 ★100                                                                                                    |
| 3 | 抽出されたスペクトルを Searchit に転送します。                                                                                                    | KnowltAll Informatics System 2025, Shimadzu Analytical Edition     ファイル(F) 編集(E) 表示(V) 解析(A) ライセンス(L) ヘルプ(H)     マー・ 送り先:     ◆ Reportit     ◆ Searchit     ◆ Minelt     ◆ QC Expert     ◆ Quantitation     Spectral Proces     ◆ 平     Basics     Data     Data |

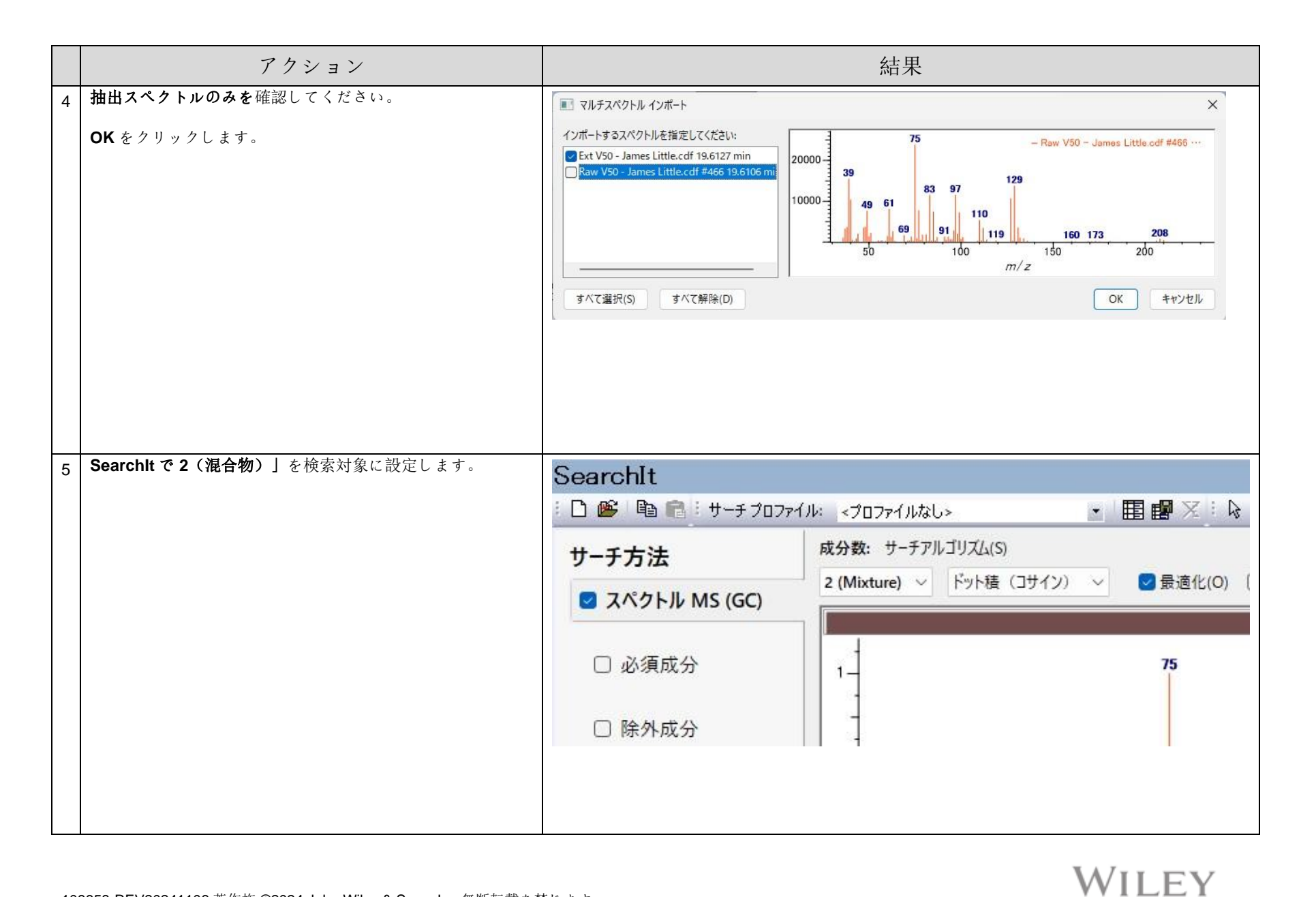

108658-REV20241106 著作権 ©2024 John Wiley & Sons, Inc.無断転載を禁じます。

|   | アクション                                                      | 結果                                                                |                                                                                                    |  |  |  |  |  |  |
|---|------------------------------------------------------------|-------------------------------------------------------------------|----------------------------------------------------------------------------------------------------|--|--|--|--|--|--|
| 6 | <b>User-Select」</b> タブをクリックし、すべてのライセンスされた MS データベースを追加します。 | Searchit<br>: □ ● ● ● ● : サーチ プロファイ / kk < / Dファイ / kk L> ■ 田 録 ※ |                                                                                                    |  |  |  |  |  |  |
|   | たWIC/ ハマ C E 加しより。                                         | サーチ方法                                                             | 利用できるデータベース:                                                                                                    |  |  |  |  |  |  |
|   | Search                                                     | スペクトル MS (GC)                                                     | インターネットデータベースは 対象スペクトル(L): すべて v リフレッシュ(R) 詳細設定(A)                                                                                                    |  |  |  |  |  |  |
|   |                                                            | □ 必須成分                                                            | ⊕. Reference         名称         レコード         D8 コード         D7-ション           ⊕. 質出済み         118 NMR - Wolfgang Robien         2212         RBX <latest version="">           ⊕. User D8         13C NMR - ALST SD8S         11890         NLX         <latest version=""></latest></latest>                                                                                                    |  |  |  |  |  |  |
|   |                                                            | □ 除外成分                                                            | ゴンデーク制御         13C NMR - Flavors & Fragrances         11815         NFX <latest version="">           コゴン NMR - Natural Products - Wiley         3432         NPX         <latest version=""></latest></latest>                                                                                                    |  |  |  |  |  |  |
|   |                                                            | □ 構造                                                              | 13C NMR - Organic Compounds         189426         NOX <latest version="">           13C NMR - Sadtler - Wiley         51992         NCX         <latest version=""></latest></latest>                                                                                                    |  |  |  |  |  |  |
|   |                                                            | □ プロパティ/名称                                                        | すべて追加(A)         用I除(R)         すべて削除(M)                                                                                                    |  |  |  |  |  |  |
|   |                                                            | MSforID                                                           | 選択されているデータバース(L):<br>名称 レコード DR コード DY ローション                                                                                                    |  |  |  |  |  |  |
|   |                                                            | サーチ用データベース                                                        | 118 MMR - Wolfgang Robien         2212         RBX         C¥USersiPublicVDocumentsWileyKnowtAII#DatabasesNMR9XNMR9118 NMR - Wolfga.           13C NMR - AIST SD85         11890         NLX         C¥USersiPublicVDocumentsWileyKnowtAII#DatabasesNMR9KNMR913C NMR - AIST SD                                                                                                    |  |  |  |  |  |  |
|   |                                                            | ○ カスタマイズ選択                                                        | 13C NMR - Flavors & Fragrances - Wiley     11815     NFX     GWJserskPublic/Documents/Wiley/KnowltAll/Databases/NMR/CNMR/13C NMR - Flavors     13C NMR - Natural Products - Wiley     3432     NPX     GWJserskPublic/Documents/Wiley/KnowltAll/Databases/NMR/CNMR/13C NMR - Natural                                                                                                    |  |  |  |  |  |  |
|   |                                                            | ○ すべての化合物<br>□ 計算されたスペクトルの使用                                      | 13C NMR - Organic Compounds - Wiley         188426         NOX         C¥Users¥Public¥Documents¥Wiley¥KnowItAII#Databases¥NMR¥CNMR¥13C NMR - Organic           13C NMR - Sadtler - Wiley         51992         NCX         C¥Users¥Public¥Documents¥Wiley¥KnowItAII#Databases¥NMR¥CNMR¥13C NMR - Sadtler -           13C NMR - Sadtler NIDSH Pocket Guide to C         252         NNX         C¥Users¥Public¥Documents¥Wiley¥KnowItAII#DatabasesNMR¥CNMR¥13C NMR - Sadtler - |  |  |  |  |  |  |
| 1 |                                                            | <ul> <li>純粋化合物</li> <li>計算された7パクトルの使用</li> </ul>                  | ₩ 参照(8)                                                                                                    |  |  |  |  |  |  |
|   |                                                            |                                                                   | **                                                                                                    |  |  |  |  |  |  |

| アクション      | 結果                                                                                                    |  |  |  |  |
|------------|----------------------------------------------------------------------------------------------------|--|--|--|--|
| アクション<br>7 | 結果<br>混合物分析の結果、ヒットリストのトップに非常に良好な <b>合成スペクトル</b> の一致が得られました。                                                                                                    |  |  |  |  |
|            | 1       94.09       N.A.       ①       Composite Spectrum       Cr → Cl → Br         0.59       ①       ①       MSR: 4521       1-Propene, 1.3-dichloro-, (2) → Br       Cl → Cl → Br         0.41       ○       ①       MSR: 2759       Methane, dibromochloro-       Cl → Br         0.41       ○       ①       MSR: 2759       Methane, dibromochloro-       Cl → Br         日       N.A.       Residual Spectrum       Image: Cl → Br       Image: Cl → Br       Image: Cl → Br         最初の行の       合成スペクトルは、2つの成分の混合物です:       1-プロペン、1,3-ジクロロ (新しい成分) およびメタン、ジブロモクロロ。       最後の行の残差スペクトルは、抽出スペクトルと合成スペクトルと合成スペクトルの差であり、その差は無視できるほど小さく、他に未検出の成分がないことを示しています。 |  |  |  |  |

|   | アクション                                                 | 結果                                                                                                    |  |  |  |  |
|---|-------------------------------------------------------|----------------------------------------------------------------------------------------------------|--|--|--|--|
| 8 | MS Expert に戻り,<br>File > Settings メニューに進んで、コンポーネントのヒッ | ヒット評価パラメータ:                                                                                                    |  |  |  |  |
|   | トリストハンメータを詞登じさます。                                     | 景低マッチスコア(M): 30 %<br>スコアマッチ方法(S): 加重 90% HQI、10% 逆 HQI ~<br>:セット教(H): 10 ①<br>表示するNumber of Component Boxes to Show: ○すべて(A) ● 20<br>② 以下の相対強度を持つイオンクロマトグラムをフィルタリングする(F): 10 %                                   |  |  |  |  |
|   |                                                       | OK         キャンセル         適用(A)           参照データベースの選択肢                                                                                                    |  |  |  |  |
|   |                                                       | 設定 - ロ ×                                                                                                    |  |  |  |  |
|   |                                                       | 全般 データバース                                                                                                    |  |  |  |  |
|   |                                                       | <ul> <li>○ すべてのライセンス レファレンス データベースを検索(S)</li> <li>○ 選択したデータベースを検索(ch)</li> <li>詳細設定(S)</li> <li>利用できるデータベース:</li> </ul>                                                                                          |  |  |  |  |
|   |                                                       | リフレッシュ(R)                                                                                                    |  |  |  |  |
|   |                                                       | <ul> <li>B: Reference</li> <li>● 算上湯み</li> <li>B: User DB</li> <li>-デーグ制御</li> <li>A: Wiley Registry of Mass Spectral Data 2023 - Low-Quality Library</li> <li>Cash Cash Cash Cash Cash Cash Cash Cash</li></ul> |  |  |  |  |
|   |                                                       | すべて追加(D)     追加(A)     削除(R)     すべて削除(E)                                                                                                    |  |  |  |  |
|   |                                                       | 名称 DB コード ロケーション<br>MS - Wiley Registry of Mass Spectral Data 202 WMS3X C:¥Users¥Public¥Documents¥Wiley¥KnowItAll¥Databases¥MS¥MS<br>参照(B)<br>OK キャンセル 適用(A)                                                     |  |  |  |  |

|   | アクション                                                                                                    | 結果                                                                                                    |                                                                                                    |   |  |  |
|---|----------------------------------------------------------------------------------------------------|----------------------------------------------------------------------------------------------------|----------------------------------------------------------------------------------------------------|---|--|--|
| 9 | アクション<br>TIC パネルをクリックしてピークを手動で追加し、次に「分<br>析」>「選択したピークを分析に追加」を選択して新しい分<br>析を実行できます。<br>Minelt で「コンポーネントヒットリストを表示」を選択す<br>ると、Minelt のコンポーネントテーブルの内容を確認でき<br>ます。 | ファイル(F) 編集(E) 表示(V) 解<br>◆ ・ → ・ 送り先: ◆ R<br>Spectral Proces ◆ ↓<br>Basics<br>Data<br>Spectral Processing<br>Processit<br>MS Expert<br>5000 | 活果 析(A) ライセンス(L) ヘルプ(H) 質量(M) 分析方法(L) マスクロマトグラムを選択する(S) 選択したマスクロマトグラムを削除する 選択したビークを分析に追加(A) 手動で選択した構成分子のベースラインを設定する(B) 構成成分として選択したスペクトルを手動で使用する 選択した構成分子を削除する(R) 選択した最も高い一致をランク付けする(H) | > |  |  |
|   |                                                                                                    |                                                                                                    | 選択した最も高い一致をランク付けする(H)                                                                                                    |   |  |  |

### 例 2: 高解像度 GC-MS

#### **GUI**の説明

アルゴリズムがデータの正確な m/z 値を自動的に計算するためには、機器の分解能が必要です。そのため、私たちの研究で合理的だと考えるデフォルト値を使用します。この値は、質量に依存する定数値と変動する値 (ppm)を持っています。経験的に、これはほとんどの場合に機能します。m/z 値の精度を過度に高く すると、個々の m/z 値が個別の質量スペクトルピークに分割され、1 つとして考慮すべきものが分割されてしまう危険があります。m/z 値の精度を過度に低くす ると、個々の質量スペクトルピークが統合され、誤った正確な m/z 値が報告される可能性があります。

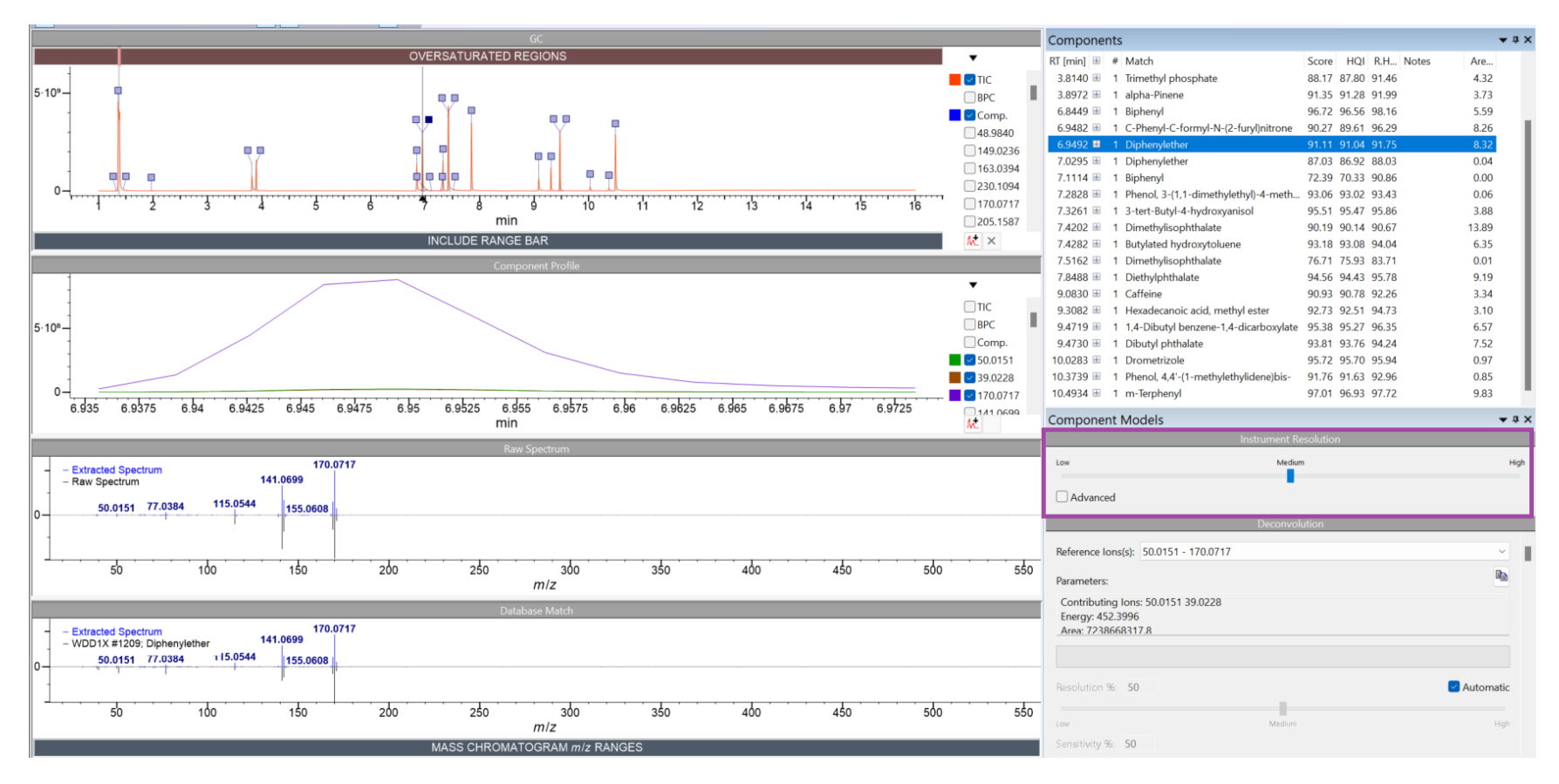

GC-MS 分析における KnowItAll MS Expert および Searchltの使用 - **18** 

もしユーザーが機器の分解能を知っている場合、その値は上の図の紫色のボックスで強調表示された Instrument Resolution」パネルに、'Advanced'をクリック して手動で入力する必要があります。

機器の分解能をプロファイルの一部として保存することが可能で、これにより機器の種類に応じて選択することができます。ユーザーは、異なる解像度設定を持つ複数のプロファイルを作成し、異なるタイプのデータ(および機器)に合わせて使用することができます。

WILEY

MS Expert を使用した高解像度 GC-MS 分析 - 演習 1」

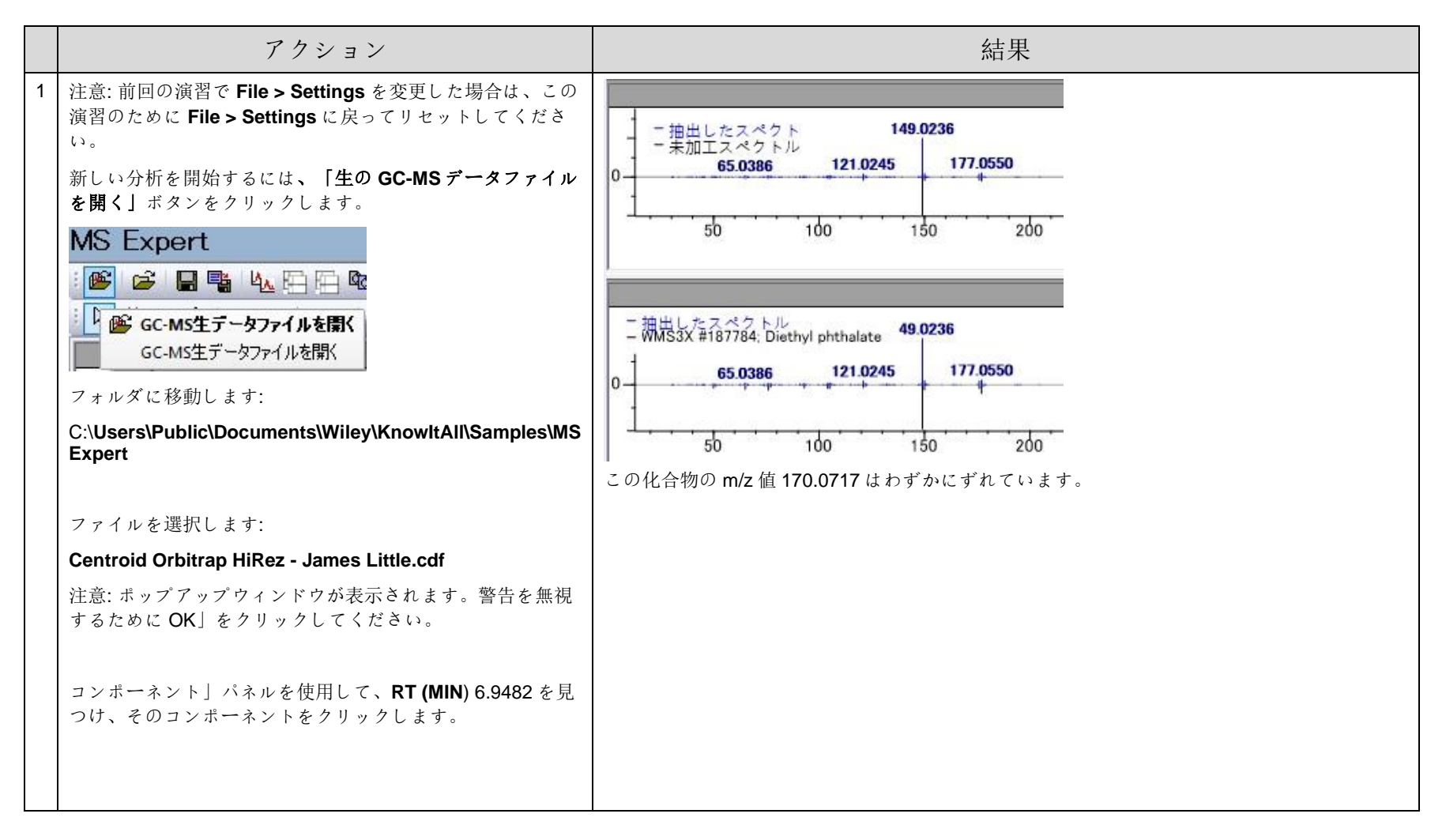

|   | アクション                                                                                                    | 結果                                                                                                    |  |  |  |  |
|---|----------------------------------------------------------------------------------------------------|----------------------------------------------------------------------------------------------------|--|--|--|--|
| 2 | <b>Instrument Resolution</b> 」パネルで <b>Advanced</b> 」をチェック<br>します。<br>機器の解像度を 3 ppm に設定し、 <b>OK</b> 」をクリックします。 | MS Expert は、これが高解像度のデータファイルであることを認識し、ユーザーが解像度情報<br>を入力したり、解像度を調整したりできるように特別に許可します。                                                                                                    |  |  |  |  |
|   |                                                                                                    | 機器の解像度                                                                                                    |  |  |  |  |
|   |                                                                                                    | 低 中 高                                                                                                    |  |  |  |  |
|   |                                                                                                    | □ 高度な検索                                                                                                    |  |  |  |  |
| 3 |                                                                                                    | m/z 値は 170.0726 に修正されました。これが正しい値です。この機器の解像度設定は永続的に保存されま<br>- 抽出したスペクト<br>- 未加工スペクトル<br>- 未加工スペクトル<br>- 50<br>100<br>150<br>- 初出したスペクトル<br>- まの<br>- 第二日したスペクトル<br>- まの<br>- まの<br>- まの<br>- まの<br>- 50<br>- 100<br>- 150<br>- まの<br>- 50<br>- 100<br>- 150<br>- まの<br>- 50<br>- 100<br>- 150<br>- 50<br>- 100<br>- 150<br>- 50<br>- 100<br>- 150<br>- 50<br>- 100<br>- 150<br>- 50<br>- 100<br>- 150<br>- 50<br>- 100<br>- 150<br>- 50<br>- 50<br>- 100<br>- 50<br>- 50<br>- 50<br>- 100<br>- 50<br>- 50<br>- 50<br>- 100<br>- 50<br>- 50<br>- 50<br>- 50<br>- 100<br>- 50<br>- 50<br>- 100<br>- 50<br>- 50<br>- 50<br>- 100<br>- 50<br>- 50<br>- 50<br>- 100<br>- 50<br>- 50 |  |  |  |  |

|   | アクション                                                                                                    | 結果                                                                                                    |  |  |
|---|----------------------------------------------------------------------------------------------------|----------------------------------------------------------------------------------------------------|--|--|
| 4 | 選択した一致のコンポーネントヒットを展開するには、コン<br>ポーネント名の左側にある(量)をクリックします。<br>例えば、RT 7.4282 のコンポーネントを見つけて、(量)<br>アイコンをクリックします。 | KnowltAll Informatics System 2025, Shimadzu Ar<br>ファイル(F) 編集(E) 表示(V) 解析(A) ライセンス(L<br>中・・ 送り先: ◆ Reportit ◆ Searchit ◆<br>Spectral Proces ▼ 単<br>Basics<br>Data<br>Spectral Processing |  |  |

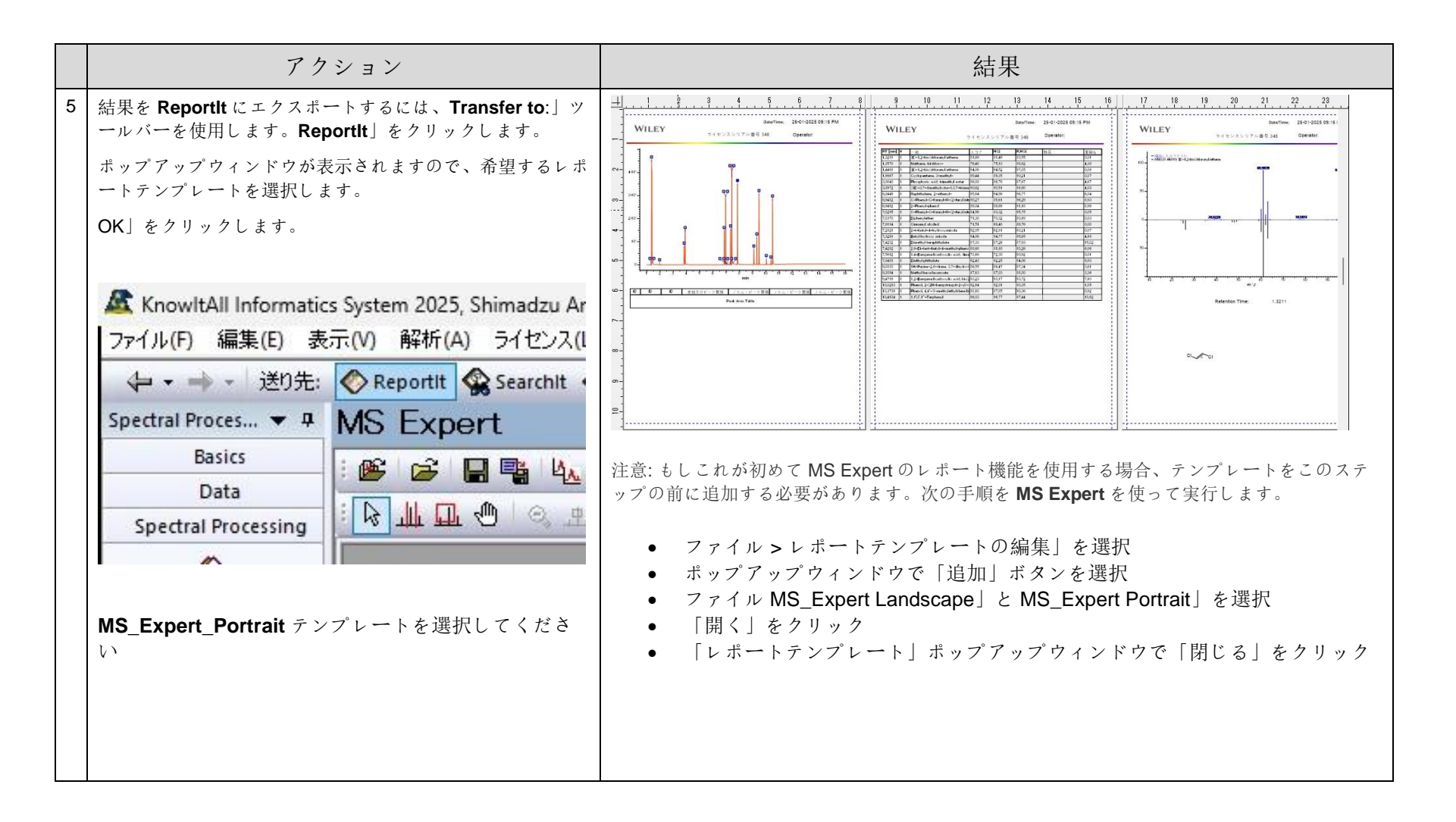

| MS Expert に戻ります。       A       B       C       D       E       F       G         いくつかのコンポーネントの参照ヒットを展開し、コメントを追加します。       1       RT [min]       #       Match       Score       HQI       R.HQI       Notes         2       1.3211       1       (E)-1,2-bis       81.69       81.49       83.55         | H<br>Area %<br>0.01<br>4.05 |
|----------------------------------------------------------------------------------------------------|-----------------------------|
| A     B     C     D     E     F     G       いくつかのコンポーネントの参照ヒットを展開し、コメント<br>を追加します。     1     RT[min]     #     Match     Score     HQI     R.HQI     Notes       2     1.3211     1     (E)-1,2-bis     81.69     81.49     83.55       3     1.357     1     Trichlorom     76.85     75.94     85.11    | H<br>Area %<br>0.01<br>4.05 |
| いくつかのコンポーネントの参照ヒットを展開し、コメント       1       RT[min]       #       Match       Score       HQI       R.HQI       Notes         を追加します。       2       1.3211       1       (E)-1,2-bis       81.69       81.49       83.55         3       1.357       1       Trichlorom       76.85       75.94       85.11 | Area %<br>0.01<br>4.05      |
| を追加します。       2       1.3211       1 (E)-1,2-bis       81.69       81.49       83.55         3       1.357       1 Trichlorom       76.85       75.94       85.11                                                                                                    | 0.01                        |
| 3 1.357 1 Trichlorom 76.85 75.94 85.11                                                                                                    | 4.05                        |
|                                                                                                    | 0.05                        |
| 4 1.4468 1 (E)-1,2-bis 94.86 94.52 97.85                                                                                                    | 0.05                        |
| ーネント情報をコヒー」を選択します。その後、この情報を 5 1.9667 1 Cyclopent 90.92 90.8 92.06                                                                                                    | 0.07                        |
| Excelや Word などに貼り付けることができます。 6 3.814 1 Trimethyl 88.17 87.8 91.46                                                                                                    | 4.32                        |
| 7 3.8972 1 alpha-Pine 91.35 91.28 91.99                                                                                                    | 3.73                        |
| 8 6.8449 1 Biphenyl 96.72 96.56 98.16                                                                                                    | 5.59                        |
| 9 6.9482 1 C-Phenyl-( 90.27 89.61 96.29                                                                                                    | 8.26                        |
| 10 6.9492 1 Diphenylet 91.11 91.04 91.75                                                                                                    | 8.32                        |
| 11 7.0295 1 Diphenylet 87.03 86.92 88.03 This is rig                                                                                                    | n 0.04                      |
| 12 2 DIPHENYL 85.7 84.87 93.22                                                                                                    |                             |
| 13 3 C-Phenyl-C 84.56 83.32 95.75                                                                                                    |                             |
| 14 4 2-Phenyl-p 84.5 84.18 87.39                                                                                                    |                             |
| 15 5 Bipnenytol 82.6 82.52 83.33                                                                                                    |                             |
| 16 6 8-Methyl-1 81.62 80.31 93.42                                                                                                    |                             |
| 17 7 5-Methyl-1 81.57 80.26 93.36                                                                                                    |                             |
| 18 8 1,2-Dinydr 80.56 79.27 92.21                                                                                                    |                             |
| 19 9 IT, 3T-Naj 80.43 80.31 81.40                                                                                                    |                             |
| 20 10 1-Napitila 00.13 70.00 91.74                                                                                                    | 0                           |
| 21 7.1114 1 Dipitelity 72.39 70.33 90.60                                                                                                    | 0.06                        |
| 22 7.2020 I FileNol, 5- 95.02 95.43                                                                                                    | 2.00                        |
| 24 7 4202 1 Dimothylic 00 10 00 14 00 67                                                                                                    | 13.00                       |
| 25 7 4282 1 Butylated 93 18 93 08 94 04                                                                                                    | 6 35                        |
| 26 7 5162 1 Directivities 76 71 75 93 83 71                                                                                                    | 0.00                        |
| 27 7 8488 1 Diethylpht 94 56 94 43 95 78                                                                                                    | 9.19                        |
| 28 9 083 1 Caffeine 90 93 90 78 92 26                                                                                                    | 3 34                        |
| 29 9 3082 1 Hexadecal 92 73 92 51 94 73                                                                                                    | 3 1                         |
| 30 9.4719 1 1.4-Dibuty 95.38 95.27 96.35                                                                                                    | 6.57                        |
| 31 9.473 1 Dibutyl ph1 93.81 93.76 94.24                                                                                                    | 7.52                        |
| 32 10 0283 1 Drometriz 95 72 95 7 95 94                                                                                                    | 0.97                        |
| 33 10.3739 1 Phenol. 4.4 91.76 91.63 92.96                                                                                                    | 0.85                        |
| 34 10.4934 1 m-Terpher 97.01 96.93 97.72                                                                                                    | 9,83                        |

GC-MS 分析における KnowItAll MS Expert および Searchlt の使用 - 24

### 「MS Expertを使用した高解像度 GC-MS 分析 - 演習 2」

|   | Action                                                         | Re                                                                         | esult            |
|---|----------------------------------------------------------------|----------------------------------------------------------------------------|------------------|
| 1 | 別の高解像度 GC-MS ファイルを同じフォルダから開き<br>ます。<br>フォルダに移動します:             | 選択したピークを分析に追加(A)<br>手動で選択した構成分子のベースラインを設定する(B)<br>構成成分として選択したスペクトルを手動で使用する | >                |
|   | C:\Users\Public\Documents\Wiley\KnowItAll\Samples\MS<br>Expert | ズームを戻す(Z)<br>規定値で表示する<br>全範囲を表示する(W)                                       | Ctrl+1<br>Ctrl+0 |
|   | ファイルを選択します:<br>OBAN 14 JEOL HiRez - James Little.cdf           | <ul> <li>選択 モード(S)</li> <li>X-軸ズームモード(H)</li> <li>ボックスズームモード(B)</li> </ul> | Ctrl+L<br>Ctrl+R |
|   | GC パネルを右クリックし、<br>「水平ズーム」または「ボックスズーム」モードを選択                    | スペクトル移動モード(P)<br>コピー(C)                                                    | Ctrl+M           |
|   | します。                                                           | 表示設定(E)                                                                    |                  |

![](_page_24_Figure_2.jpeg)

|   | Action                                                     | Result                                             |           |
|---|------------------------------------------------------------|----------------------------------------------------|-----------|
| 3 | アルゴリズムの感度を高くして、2番目の                                        | デコンボリューション                                         |           |
|   | 問題を解決できます。                                                 | 参照イオン(I): 80.0619 - 139.1116                       | ~         |
|   | 「Deconvolution」パネルで、白動                                     | パラメータ(P):                                          |           |
|   | deconvolution のチェックボックスを外し、Sensitivity バーを「High」に移動<br>します | 要因イオン: 80.0619<br>エネルギー: 20.0387<br>面積: 83663732.4 |           |
|   |                                                            | 分解能(R)%: _50                                       | □ 自動検索(A) |
|   |                                                            | 低 中                                                | 高         |
|   |                                                            | 感度(S)%: <u>96</u>                                  |           |
|   |                                                            | 低 中<br>ビーク形状要件(K)%: 52                             | 高         |
|   |                                                            | 低 中                                                | 商         |

|   | Action                                                                                                 | Result                                                                                                    |                                                                                                    |
|---|----------------------------------------------------------------------------------------------------|----------------------------------------------------------------------------------------------------|----------------------------------------------------------------------------------------------------|
| 4 |                                                                                                    | Now the second component is correctly identified as the missing h<br>$\int_{10000}^{6} \int_{10000}^{6} \int_{100}^{6} \int_{10$ | Rexadecanoic acid.      Ritchy     Ritchy     R |
| 5 | 時々、GCパネルにGCビークが多すぎて密集して表示<br>されることがあります。表示を調整して密集を減らすに<br>は、以下の手順で設定を行いますファイル>設定」をク<br>リックして、設定を調整します: | 設定 -<br>全般 データベース<br>最低マッチスコア(M): 30 %<br>スコアマッチ方法(S): 加重 90% HQI、10% 逆 HQI ~<br>:とット数(H): 10 ●<br>表示するNumber of Component Boxes to Show: ○すべて(A) ● 20<br>○ 以下の相対強度を持つイオンクロマトグラムをフィルタリングする(F): 0 %<br>OK キャンセル                                                                                                    | □ ×<br>適用(A)                                                                                                    |

### GC-MS 分析のピークピッキングによる実施方法

#### 目的

これらの演習では、KnowItAll MS Expertを使用して GC-MS データをピークピッキングで分析する方法を示します。

### 目標

これらの演習を通じて、以下のことを学びます:

- ▶ KnowItAll MS Expert を使用して GC-MS をピークピッキングで分析する方法。
- ▶ レポートを作成する方法。

### 背景

GC-MS データは、デコンボリューションを通さずにピークピッキングによって分析できます。新 規化合物の同定や、MS Adaptive 検索を使用して断片化と構造データから未知の化合物の構造的特 徴を提案し、推定することができます。 このレッスンで使用するトレーニングファイル

 C:\Users\Public\Documents\Wiley\KnowItAl I\Samples\GC-MS\Barbiturate GC-MS.d

使用する KnowltAll アプリケーション

KnowItAll MS Expert

GC-MS 分析における KnowItAll MS Expert および Searchltの使用 - 29

KnowltAll MS Expert はデフォルトでデコンボリューションを実行しますが、GC がコンポーネントを十分に分離できている場合、ピークピッキングオプション を使用して GC-MS データを分析することもできます。

### 例: ピークピッキング

|   | アクション                                                                                                    |                                                                                     |                                                                                                    |                                                                |                                                                                                    |                                                                                 |  |
|---|----------------------------------------------------------------------------------------------------|-------------------------------------------------------------------------------------|----------------------------------------------------------------------------------------------------|----------------------------------------------------------------|----------------------------------------------------------------------------------------------------|---------------------------------------------------------------------------------|--|
| 1 | 「生の GC-MS データファイルを開く」ボタンをクリックし<br>ます。<br>「<br>C:\Users\Public\Documents\Wiley\KnowltAll\Samples\GC-<br>MS」に移動します。<br>ファイルを選択します。<br>Barbiturate GC-MS.d | C ファイルを開く<br>ファイルの場所(I):<br>Home<br>Desktop<br>Libraries<br>This PC<br>ショー BARBITUR | GC-MS Name Barbiturate GC-MS.d Structure 1 - Barbital.dsf Structure 2 - Butethal.dsf Structure 3 - Amobarbital.dsf Structure 4 - Pentobarbital.dsf Structure 5 - Secobarbital.dsf |                                                                | Date modified           06-10-2023 09:41 PM           06-10-2023 09:41 PM           06-10-2023 09:41 PM           06-10-2023 09:41 PM           06-10-2023 09:41 PM           06-10-2023 09:41 PM           06-10-2023 09:41 PM | X<br>Type<br>D File<br>DSF File<br>DSF File<br>DSF File<br>DSF File<br>DSF File |  |
|   |                                                                                                    |                                                                                     | ファイル名(N):<br>ファイルの種類(T):<br>ATE MIX<br>2 2:<br>It>                                                                                                    | Barbiturate GC-MS.d<br>すべてのファイル (*.*)<br>デー-<br>5 3 3.5<br>min | マ<br>タは 2D で、TIC のみ:<br>                                                                                                    | 開く(O)<br>キャンセル<br>表示されます。<br>55 6                                               |  |

|   | アクション                   | 結果                                                |
|---|-------------------------|---------------------------------------------------|
| 2 | 分析方法を「ピークピッキング」に切り替えます。 | 分析方法: デコンボリューション<br>デコンボリューション<br>ピークビック<br>ピーク編集 |

|   | アクション                                                                                                    | 結果                                                                                                    |
|---|----------------------------------------------------------------------------------------------------|----------------------------------------------------------------------------------------------------|
| 3 | <ul> <li>感度を「低」に設定して、主要なビークのみがビックされる<br/>ようにします(A)。</li> <li>3.8917分のビークを選択します。</li> <li>選択したビークを GC パネルの固い四角で示された位置にマ<br/>ウスカーソルを置きます。</li> <li>B Raw Spectrum」パネルに、選択したビーク<br/>の MS スペクトルが表示されます。</li> <li>C GC」および Database Match」パネルの両方<br/>に、選択したピークの MS スペクトルが表示さ<br/>れます。</li> <li>D Database Match」パネルで、C で示された<br/>選択したスペクトルに一致する参照スペクトル<br/>が表示されます。</li> </ul> | MS Expert         x           MS Expert         x           MS Expert         x         x           MS Expert         x         x         x           MS Expert         x         x         x         x           MS Expert         x         x         x         x         x           MS Expert         x         x         x |

GC-MS 分析における KnowItAll MS Expert および Searchltの使用 - 32

### GC-MS を手動で分析する GC-MS を手動で分析する方法

目的

これらの演習は、KnowItAll MS Expertを使用して GC-MS を手動で分析する方法を示しています。

### 目標

これらの演習を通じて、以下のことを学びます:

▶ KnowItAll MS Expert を使用して GC-MS を手動で分析する方法。

### 背景

KnowItAll MS Expert は、GC-MS データを調べ、スペクトルの引き算を 実行することができます。引き算されたスペクトルに対するマッチは 、参照データと照合して検索されます。」 このレッスンで使用したトレーニングファイル

 $\cdot$  C:\Users\Public\Documents\Wiley\KnowItAll\Samples\GC-MS\Barbiturate GC-MS.d

使用した KnowItAll アプリケーション ・KnowItAll MS Expert」

![](_page_31_Picture_13.jpeg)

平均 MS(GC ペインの緑色のバー)は、バーをクリックし、ドラッグ&ドロップすることで定義されます。

● 平均 MS (緑色のバー) - 背景 (赤色のバー)

Match テーブルは、選択した MS に対するデータベース検索のヒットリストです。

選択した MS は、スペクトル検索のために Searchlt アプリケーションに転送できます。

イオンクロマトグラムの曲線下面積(AUC)とピーク高さの値は、**[分析] > [ピーク面積/積分]**メニュー項目を使用して計算できます。」

### 例:手動分析

|   | アクション                                                                                                    | 結果                                                                    |                                                                                                    |                                                                |                                                                                                    |                                                                                 |
|---|----------------------------------------------------------------------------------------------------|-----------------------------------------------------------------------|----------------------------------------------------------------------------------------------------|----------------------------------------------------------------|----------------------------------------------------------------------------------------------------|---------------------------------------------------------------------------------|
| 1 | MS Expert で「生の GC-MS データファイルを開く」ボタン<br>をクリックします。<br>次の場所に移動します:<br>C:\Users\Public\Documents\Wiley\KnowItAll\Samples\GC-<br>MS」<br>に移動します:<br>ファイル「Barbiturate GC-MS.d」を選択します。 | A ファイルを聞く<br>ファイルの場所(I):<br>A Pome<br>Desktop<br>Libraries<br>This PC | GC-MS Name Barbiturate GC-MS.d Structure 1 - Barbital.dsf Structure 2 - Butethal.dsf Structure 3 - Amobarbital.dsf Structure 4 - Pentobarbital.dsf Structure 5 - Secobarbital.dsf |                                                                | Date modified           06-10-2023 09:41 PM           06-10-2023 09:41 PM           06-10-2023 09:42 PM           06-10-2023 09:41 PM           06-10-2023 09:41 PM           06-10-2023 09:41 PM           06-10-2023 09:41 PM           06-10-2023 09:41 PM | X<br>Type<br>D File<br>DSF File<br>DSF File<br>DSF File<br>DSF File<br>DSF File |
|   |                                                                                                    |                                                                       | ファイル名(N):<br>ファイルの種類(T):<br>ATE MIX<br>と 2:                                                                                                    | Barbiturate GC-MS.d<br>すべてのファイル (*.*)<br>デー・<br>5 3 3.5<br>min | マ<br>タは 2D で、TIC のみま<br>4 4.5 ま                                                                                                    | 開<(0)<br>キャンセル<br>表示されます。<br>→ 5 <sup>1</sup> 5 6                               |

|   | アクション             | 結果                                                    |
|---|-------------------|-------------------------------------------------------|
| 2 | 分析方法を「手動」に切り替えます。 | 分析方法: デコンボリューション<br>上 ※ デコンボリューション<br>ピークピック<br>ピーク編集 |

![](_page_35_Figure_2.jpeg)